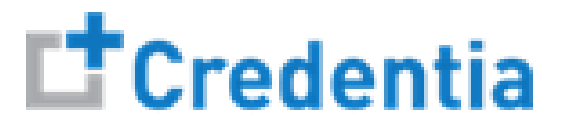

### Pennsylvania Training Program Quick Reference Guide

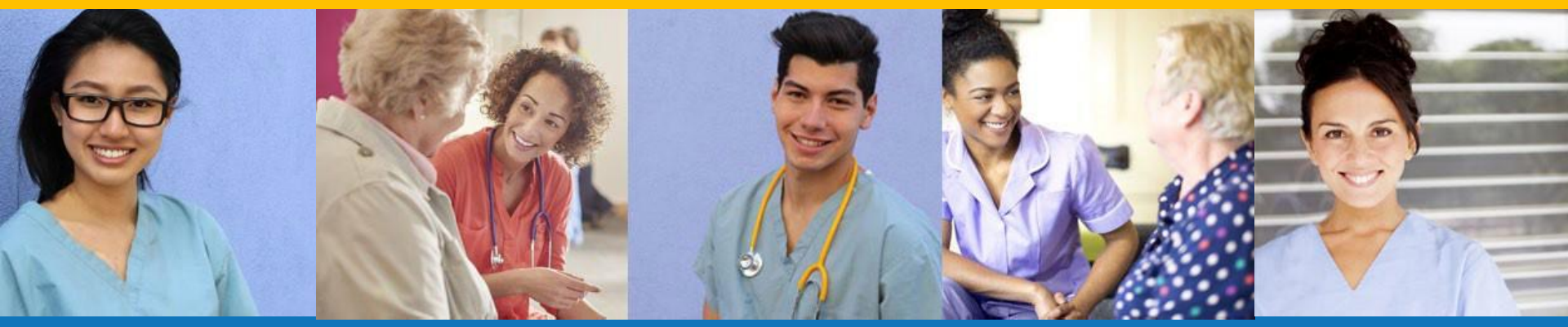

### Index:

How to Verify Course Completion Requests – Pg 2 How to Purchase Test Vouchers – Pg 5 How to Manage Test Vouchers – Pg 9 How to Manage Training Program User Accounts – Pg 16 MFA Mandatory Logins – Pg 20 How to Reset Your Password – Pg 21

# How to Verify Course Completion Requests

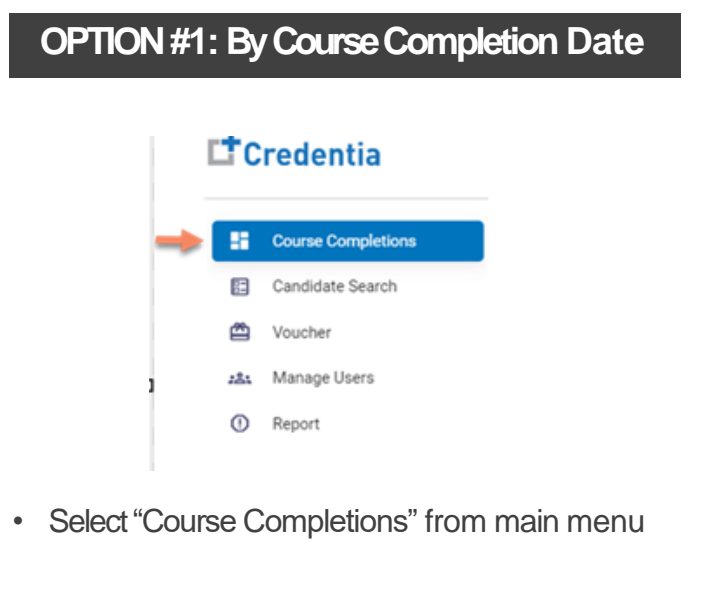

- Access all verification requests by course completion date
- Allows for easy reconciliation against class lists
- Includes candidate multi-select feature to complete full class verifications in seconds

| OPTION #2: By Candidate Name |     |                    |  |  |
|------------------------------|-----|--------------------|--|--|
| [                            | tc  | redentia           |  |  |
|                              | 08  | Course Completions |  |  |
| -                            | 88  | Candidate Search   |  |  |
|                              |     | Voucher            |  |  |
|                              | :81 | Manage Users       |  |  |
|                              | 0   | Report             |  |  |
|                              |     |                    |  |  |

- Select "Candidate Search" from main menu
- Best option to quicky find a specific candidate

All active training program users will receive an alert email for each candidate seeking course completion verification

## How to Verify Course Completion Requests Option #1: By Course Completion Date

#### COURSE COMPLETION DATE VERIFICATION

| Course Dates      |                 | Enter a date 11/18/20 | range 21 - 11/25/2021 🗖 |
|-------------------|-----------------|-----------------------|-------------------------|
| Date              | Pending Records | Confirmed Records     | Denied Records          |
| 2021-11-18        | 0               | 1                     | 1                       |
| 2021-11-22        | 0               | 2                     | 1                       |
| 2021-11-23        | 0               | 5                     | 0                       |
| 2021-11-24        | 12              | 7                     | 1                       |
| 2021-11-25        | 0               | 2                     | 0                       |
| The Page You're o | in 0            | Items Per Page        | 8 💌 1-5 of 5 < 📏        |

- 1. Enter course completion date range
- 2. Select pending records value for the desired course date

|             | <b>B</b>       |              |                     |            |
|-------------|----------------|--------------|---------------------|------------|
|             | Candidate Name | Candidate ID | Completed Date      | City       |
| ~           | Kartik         | 899          | 2021-11-23          | Bangalore  |
| he Page Yo  | u're on 0      | Ite          | ms Per Page 8 💌 1 - | 1 of 1 🗶 📏 |
| erification | 1              |              |                     |            |
| Lindata     |                | Changes      |                     |            |

- 3. Select the checkbox for the candidate you want to verify (you can select multiple candidates as desired)
- 4. Correct the completion date if necessary or select no changes
- 5. Submit or reject the verification request(s) for the candidate(s) selected (must provide a reason for a reject)

# How to Verify Course Completion Requests

Option #2: By Candidate Name

**Candidate Search** 1. Start typing candidate name Home / Candidate Search in search box Search Q Approved Rejected All Pending Candidate Name Candidate ID Working status 2. Select view icon for the Kartik K 107 Pennsylvania Nov 23, 2021, 12:30:00 PM Kartik K 0 Pending candidate to display the verification page for the The Page You're on 0 Items Per Page 8 T 1-1 of 1 < >

3. Correct the completion date if necessary or select no changes

candidate

4. Submit or reject the verification request for the candidate (must provide a reason for a reject)

| Verification<br>Candidate Search / Candidate Verification | ß      |  |
|-----------------------------------------------------------|--------|--|
| Update Completion Date No C                               | hanges |  |
| 11/23/2021                                                | f      |  |
| Reject                                                    | -0     |  |

CANDIDATE VERIFICATION

#### CANDIDATE SEARCH

Step 1 – Select Buy New Voucher

#### STEP1

# Select "Voucher" on the navigation menu and the select the "Buy New Voucher" button

| <b>t</b> ( | Credentia                              |                                           |              |             |                | ន 🥵 រ          | <b>9</b>       |
|------------|----------------------------------------|-------------------------------------------|--------------|-------------|----------------|----------------|----------------|
| 88         | Course Completions<br>Candidate Search | Voucher<br>Home / Voucher                 |              |             |                | + B            | uy New Voucher |
|            | Voucher                                |                                           |              |             | Sea            | rch            | Q,             |
| 284        | Manage Users                           | Voucher Name                              | Voucher Code | Voucher Fee | Total Vouchers | Vouchers Used  | Action         |
| O R        | Report                                 | Nurse Aide Skills Exam                    | NA-PR-PPD    | \$85        | 2              | 0              | *              |
|            |                                        | Nurse Alde Written Exam                   | NA-WR-PPD    | \$50        | 3              | 0              | *              |
|            |                                        | Nurse Aide Oral Exam (English or Spanish) | NA-OR-PPD    | \$50        | 4              | 0              | <u>+</u>       |
|            |                                        | Nurse Aide Written Exam AND Skills Exam   | NA-WR/PR-PPD | \$135       | 3              | 0              | <u>+</u>       |
|            |                                        | Nurse Aide Oral Exam AND Skills Exam      | NA-OR/PR-PPD | \$135       | 1              | 0              | *              |
|            |                                        | The Page You're on 0                      |              |             | ltems Per Page | 8 • 1 · 5 of 5 | < >            |

Step 2 – Specify Voucher Quantities

#### STEP 2

# Specify the quantity desired for each voucher type and select the "Add to Cart" button

| Voucher Name                               | Voucher Price |     |         |   |
|--------------------------------------------|---------------|-----|---------|---|
| Nurse Aide Skills Exam                     | \$85          | -   | 2       | + |
| Nurse Aide Written Exam                    | \$50          | -   | 0       | + |
| Nurse Aide Oral Exam (English or Spanish)  | \$50          | -   | 0       | + |
| Nurse Aide Written Exam AND Skills<br>Exam | \$135         | -   | 8       | + |
| Nurse Aide Oral Exam AND Skills<br>Exam    | \$135         |     | 0       | + |
|                                            |               | Add | to Cart |   |

Step 3 – Enter Payment Information in Shopping Cart

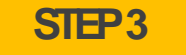

Add credit/debit card information and save card to your account by selecting "Save Card" button

| Payment<br>Home / Voucher / Buy New Voucher / Payment |                                                   |
|-------------------------------------------------------|---------------------------------------------------|
| Saved Cards                                           | Payment Summary                                   |
| Payment Method                                        | ∧ Nurse Aide Skills Exam \$85                     |
| Credit/Debit Card                                     | QTY * Price<br>1 85                               |
| Enter Card Number                                     | Nurse Aide Written Exam AND Skills Exam \$405 🍵 🖍 |
| Enter Card Name                                       | QTY * Price<br>3 135                              |
| VYYY/MM CVV                                           | Total \$490                                       |
| CANCEL Save C                                         | e Card                                            |
| ACH                                                   |                                                   |

Step 4 – Make Payment

#### STEP4

Select the card you entered from your "Saved Cards" button, enter the CW code, and select the "Pay" button

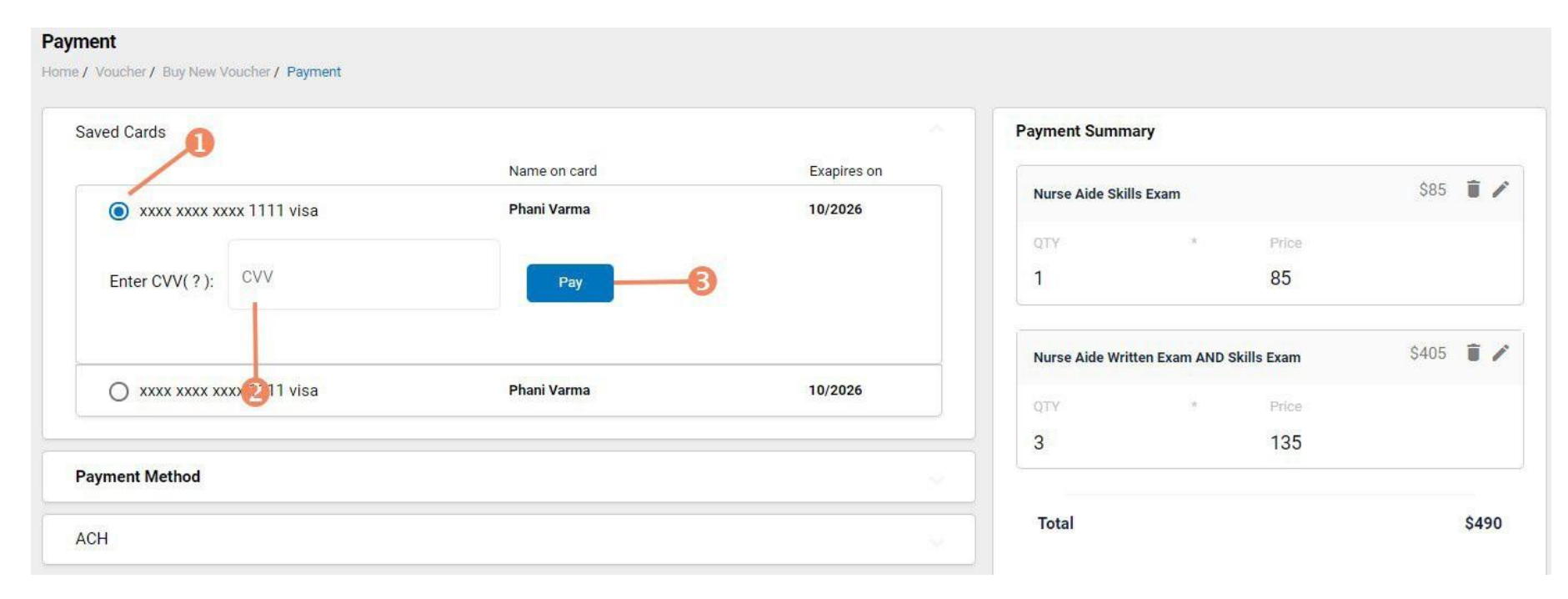

An automated transaction receipt is sent by email from Credentia's merchant provider (Auuthoize.net) when a candidate, training program user, or sponsor purchases a voucher

Assigning Vouchers to Candidates in Credentia Platform

 Click on a voucher type on the voucher summary page to access the voucher detail page

Voucher

- 1. Select the "Available" voucher list
- 2. Click the "Add Candidate" link for the voucher you would like to assign
- Home / Voucher / Voucher List Exam Code State Name Total Vouchers Nurse Aide Written Exam AND Skills Exam NA-WR/PR-PPD Pennsylvania 3 Voucher List Available All Used Expired Assigned Candidate Name Action + PA6CA7B3B5Z0 Dec 4, 2022, 1:54:24 PM Lisa Simpson Assigned PA5AZ0D4Z2D9 Dec 4, 2022, 1:54:24 PM Patty Smith + Assigned + PA6GDDCG86C8 Available Dec 4, 2022, 1:54:24 PM +Add Candidate Items Per Page 8 ▼ 1-3 of 3 🔇 The Page You're on >

**VOUCHER ASSIGNMENT** 

- 3. Start typing the candidate's name in the search box
- 4. Click on the desired candidate name from your search results
- 5. Click the "Assign" link next to the candidate's name

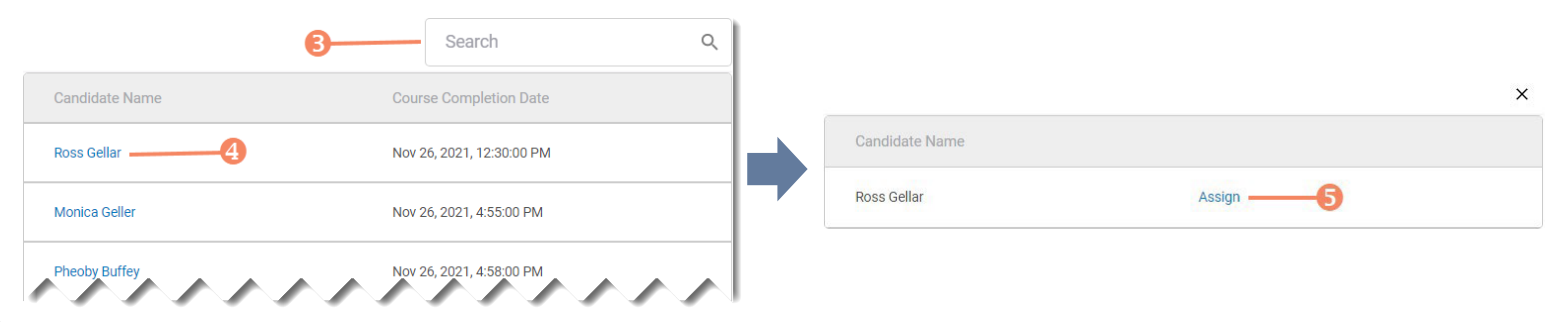

Distributing Vouchers to Candidates OUTSIDE of the Credentia

Platform

#### VOUCHER SUMMARY PAGE

- The voucher summary page displays the number of vouchers purchased and the number of vouchers used by type
- Select the download icon for the desired voucher type to download an EXCEL file of purchased vouchers

|                                          |              |             | S              | Search                                |          |
|------------------------------------------|--------------|-------------|----------------|---------------------------------------|----------|
| /oucher Name                             | Voucher Code | Voucher Fee | Total Vouchers | Vouchers Used                         | Action   |
| urse Aide Skills Exam                    | NA-PR-PPD    | \$85        | 2              | 0                                     | <u>+</u> |
| urse Alde Written Exam                   | NA-WR-PPD    | \$50        | 2              | Download<br>vouchers to<br>EXCEL file | <u>+</u> |
| urse Aide Oral Exam (English or Spanish) | NA-OR-PPD    | \$50        | 0              | 0                                     | <u>+</u> |

- For each voucher, download file includes voucher number, expiration date, and status (available, used, or expired)
- Instruct your candidates to use the voucher code you provide to them when scheduling an exam (applied at shopping cart checkout)

#### EXCEL VOUCHER DOWNLOAD FILE

|   | А               | В               | С               |
|---|-----------------|-----------------|-----------------|
| 1 | VoucherCode 🗾 🔽 | Expiration Date | VoucherStatus 🗾 |
| 2 | PA8DDA8VBEMF    | 12/09/2022      | Available       |
| 3 | PANN37EF97D4    | 12/09/2022      | Available       |
| 4 | PAF4CD1FE8Q6    | 12/09/2022      | Available .     |

Voucher List Page – "Available" Vouchers

#### VOUCHER LIST PAGE - "AVAILABLE" VOUCHERS

- Click on a voucher type on the voucher summary page to access the voucher detail page
- For the "Available" voucher list, the following is displayed for each voucher:
  - Voucher code
  - Expiration date
  - Candidate name (if assigned)
- Select the download icon for the desired voucher to download an EXCEL file
- Instruct candidates to use the voucher code you provide to them when scheduling an exam (applied at shopping cart checkout)

| ucher                                   |                                     |          |                            |                     |                                      |
|-----------------------------------------|-------------------------------------|----------|----------------------------|---------------------|--------------------------------------|
| e / Voucher / Voucher List              |                                     |          |                            |                     |                                      |
| xam Name<br>Jurse Aide Written Exam ANI | Exam Code<br>D Skills Exam NA-WR/PR | PPD      | State Name<br>Pennsylvania | Total Vouchers<br>3 |                                      |
| cher List<br>Available All              | Used Expired                        | Assigned |                            |                     |                                      |
| Voucher Code                            | Expiration Date                     | Candic   | date Name Vouche           | er Status Action    | n                                    |
| PA6CA7B3B5Z0                            | Dec 4, 2022, 1:54:24 PI             | Lisa Sir | mpson Assigne              | ed 💻                |                                      |
| PA5AZ0D4Z2D9                            | Dec 4, 2022, 1:54:24 PI             | Patty S  | šmíth Assigne              | ed 💆                | Download<br>voucher to<br>EXCEL file |
| PA6GDDCG86C8                            | Dec.4, 2022, 1:54:24 PI             | +Add C   | Candidate Availabl         | le 📕                |                                      |
|                                         |                                     |          |                            | Homa Das Paga       | ¥ 1.2 of 2 1                         |

#### EXCEL VOUCHER DOWNLOAD FILE

|   | А            | В                     |
|---|--------------|-----------------------|
| 1 | VoucherCode  | 🛛 Expiration Date 📃 🔽 |
| 2 | PA8DDA8VBEMF | 12/09/2022            |

Voucher List Page – "All" Vouchers

#### VOUCHER LIST PAGE -- "ALL" VOUCHERS

| Voucher List       |                         |                |                                |
|--------------------|-------------------------|----------------|--------------------------------|
| Available All Used | Expired Assigned        |                |                                |
| Voucher Code       | Expiration Date         | Candidate Name | Voucher Status                 |
| PA6CA7B3B5Z0       | Dec 4, 2022, 1:54:24 PM | Lisa Simpson   | Assigned                       |
| PA5AZ0D4Z2D9       | Dec 4, 2022, 1:54:24 PM | Patty Smith    | Assigned                       |
| PA6GDDCG86C8       | Dec 4, 2022, 1:54:24 PM | +Add Candidate | Available                      |
| The Page You're on |                         | Iten           | ns Per Page 8 💌 1 - 3 of 3 🔇 📏 |

- · Click on a voucher type on the voucher summary page to access the voucher detail page
- For the "All" voucher list, the following is displayed for each voucher:
  - Voucher code
  - Expiration date
  - Candidate name (if assigned or used)
  - Status (available, assigned, used, or expired)

Voucher List Page – "Used" Vouchers

#### VOUCHER LIST PAGE - "USED" VOUCHERS

| Voucher                                 |                  |              |                  |
|-----------------------------------------|------------------|--------------|------------------|
| Home / Voucher / Voucher List           |                  |              |                  |
|                                         |                  |              |                  |
| Exam Name                               | Exam Code        | State Name   | Total Vouchers   |
| Nurse Aide Written Exam AND Skills Exam | NA-WR/PR-PPD     | Pennsylvania | 3                |
|                                         |                  |              |                  |
| Verrehaul int                           |                  |              |                  |
| voucher List                            |                  |              |                  |
| Available All Used                      | Expired Assigned |              |                  |
|                                         | Our Plate Name   | Used Date:   | Manufact Destroy |
| voucher Code                            | Candidate Name   | Used Date    | voucher Status   |
| The Dans Verlage                        |                  |              | Home Der Deen 9  |
| The Fage foure on                       |                  |              |                  |
|                                         |                  |              |                  |

- Click on a voucher type on the voucher summary page to access the voucher detail page
- For the "Used" voucher list, the following is displayed for each voucher:
  - Voucher code
  - Expiration date
  - Candidate name
  - Date Used

Voucher List Page-"Expired" Vouchers

#### VOUCHER LIST PAGE - "EXPIRED" VOUCHERS

| Voucher                                 |                  |                |                             |
|-----------------------------------------|------------------|----------------|-----------------------------|
| Home / Voucher / Voucher List           |                  |                |                             |
|                                         |                  |                |                             |
| Exam Name                               | Exam Code        | State Name     | Total Vouchers              |
| Nurse Aide Written Exam AND Skills Exam | NA-WR/PR-PPD     | Pennsylvania   | 3                           |
|                                         |                  |                |                             |
|                                         | 100 C            |                |                             |
| Voucher List                            |                  |                |                             |
| Available All Used                      | Expired Assigned |                |                             |
|                                         |                  |                |                             |
| Voucher Code                            | Expiration Date  | Candidate Name | Voucher Status              |
|                                         |                  |                |                             |
| The Page You're on                      |                  |                | Items Per Page 8 • 0 of 0 < |

- Click on a voucher type on the voucher summary page to access the voucher detail page
- For the "Expired" voucher list, the following is displayed for each voucher:
  - Voucher code
  - Expiration date
  - Candidate name (if assigned)

Voucher List Page – "Assigned" Vouchers

#### VOUCHER LIST PAGE - "ASSIGNED" VOUCHERS

#### Voucher

Home / Voucher / VoucherList

| Exam Name<br>Nurse Aide Written Exam AND Skills<br>Exam | Exam Code<br>NA-WR/PR-PPD | State Name<br>Pennsylvania | Total Vouchers<br>4 |                  |               |
|---------------------------------------------------------|---------------------------|----------------------------|---------------------|------------------|---------------|
| Voucher List<br>Available All                           | Used Expired              | Assigned                   |                     |                  | Click icon to |
| Item Code                                               | Expiration Date           | Candidate Name             | Voucher Status      | Action           | voucher       |
| PA4DF2F8E5S9                                            | Feb 15, 2023, 4:49:53 AM  | Lee Gilbert                | Assigned            | Ð                |               |
| The Page You're on 1                                    |                           |                            |                     | Items Per Page 8 | 1-1 of 1 🔇 💙  |

- · Click on a voucher type on the voucher summary page to access the voucher detail page
- Training Program user may unassign a previously assigned (and unused) voucher from a candidate by selecting the unassign icon that appears for a voucher on the assigned vouchers page
- For the "Assigned" voucher list, the following is displayed for each voucher:
  - Voucher code
  - Expiration date
  - · Candidate name

# How to Manage Training Program User Accounts

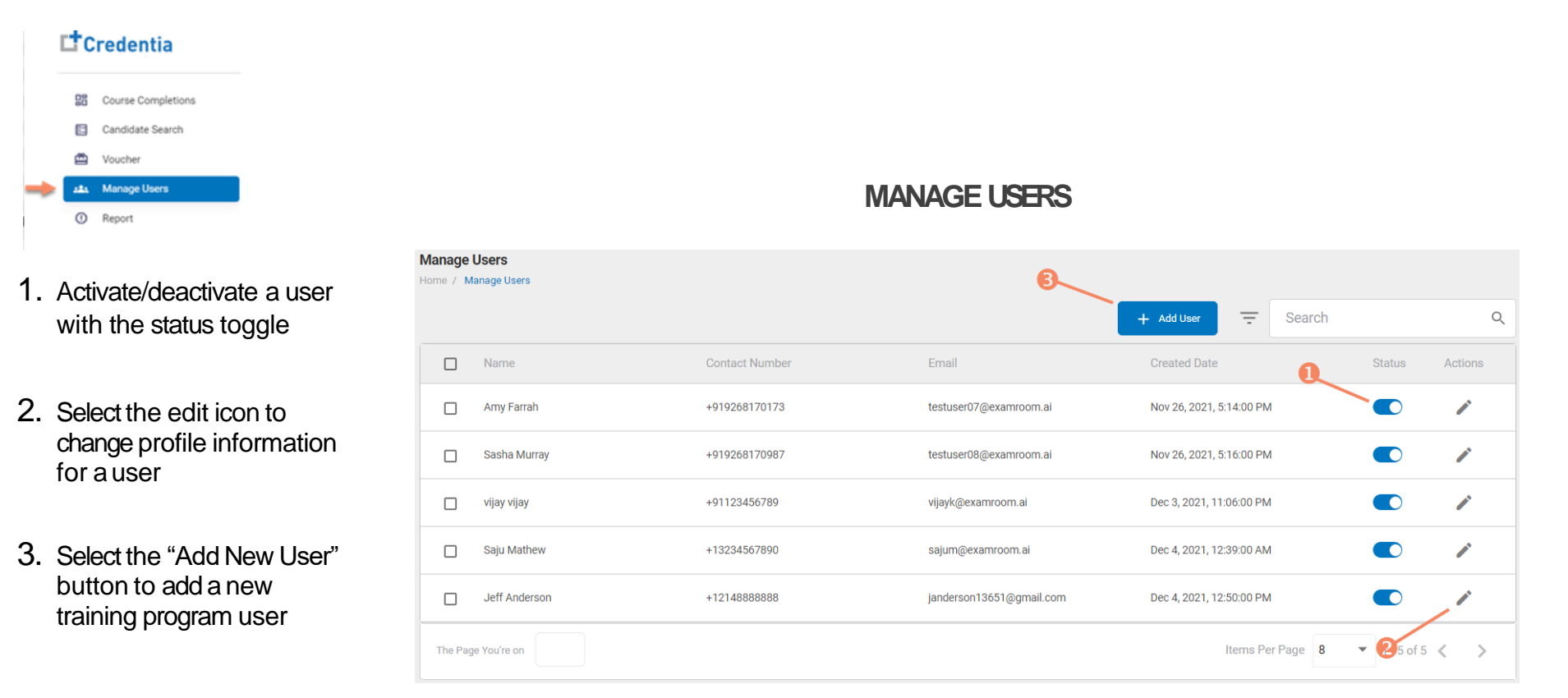

After adding a new user, CNA365<sup>®</sup> will send an automated email to new user with a temporary password

### How to Manage Training Program User Accounts Training Program User Reports - Access

- 1. Log in to the Credentia Platform by visiting credentia.com, selecting your state, and clicking the blue login button. If you have never
- logged in to the Credentia Platform you will need to request access from the state, a colleague who has access, or the CSM for your state. You must receive a welcome invite email to gain training program user role access and verify your email.
- 2. Select the Reports button from the left side navigation. You will then see the 4 reporting options for Training Programs.

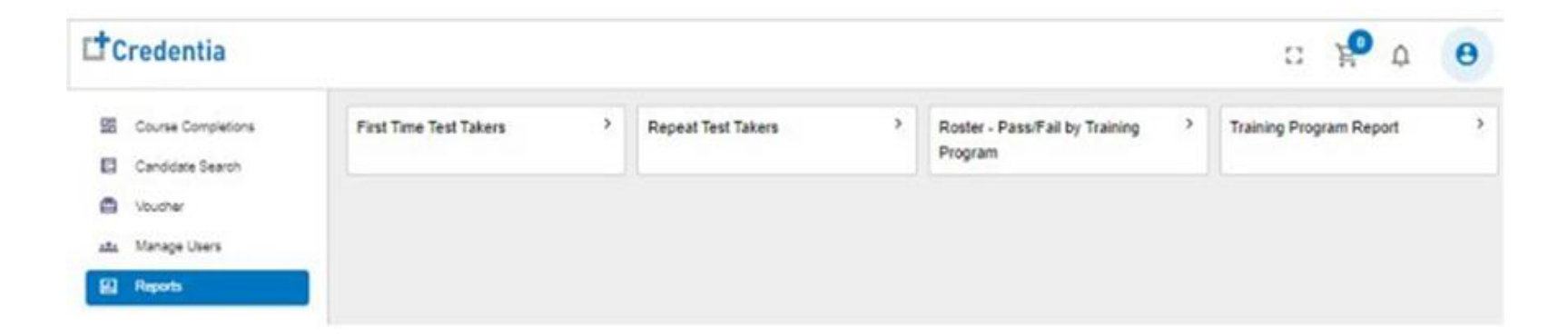

### How to Manage Training Program User Accounts Training Program User Reports

- First Time Test Takers
  - Highlights Training Program candidates who have passed an exam Written and/or Skills on the first attempt within a selected timeframe.
  - Includes # candidates passed and # candidates failed on their first attempt.
  - Candidates are listed in the report once because this is a first time taken report.
- Repeat Test Takers
  - Highlights the number of Training Program candidates who have tested more than one time some passing and others failing.
  - Includes the # candidates passed and # candidates failed on the 2nd or 3rd attempt.
  - Candidates counted in the report by "attempt". An "attempt" = an event.
- Roster Pass/Fail by Training Program
  - Highlights all testing within a selected date range.
  - Candidates will appear multiple times on the report a line per exam taken. Shows all passed exams and failed exams.
  - · Candidates repeat in report. One line per attempt.
- Training Program Report
  - Highlights all exam types and provides detail on pass rates by exam type, pass rates within content areas of an exam.

# How to Manage Training Program User Accounts

**Training Program User Reports - Functions** 

You can filter the entire report, or you can hover above one specific table and filter the table within the report.

- Filter
  - By timeframes, dates, exam types, testing locations, etc.
- Sort
  - By dates, exam types, names, etc.
- Print or Download
  - PDFs, CSVs, Excel, etc.
- Explore
  - See additional details the selected report offers

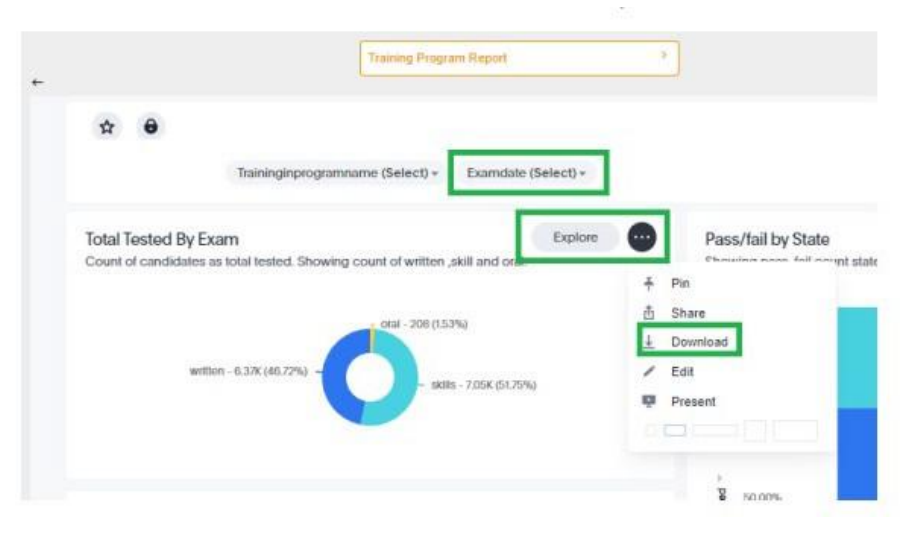

#### Content Area Details - Written/Oral

Counting candidates total tested, pass, pass percentage counts for 1 ExamType.

| Title                                                   | Еха     | Tested        | Pas | ssed  |
|---------------------------------------------------------|---------|---------------|-----|-------|
| activities of daily<br>living                           | oral    | Filter        |     | 74    |
| score_category_e<br>motional_and_men<br>tal_health_need | written | Text wrapping | ,   | 1,398 |
| client rights                                           | oral    | Remove        |     | 75    |
| score_category_e<br>motional_and_men<br>tal_health_need | oral    | 5             |     | 3     |
| ,                                                       | -++     |               |     | -     |

# **MFA Mandatory Logins**

Please be aware there are mandatory logins. Therefore, in order to enter your account after signing out, you must receive the code from the email/phone number that we have on file.

| Two Factor Authentication Required |                                                                         |  |
|------------------------------------|-------------------------------------------------------------------------|--|
| Please                             | select your preferred two factor authentication method                  |  |
|                                    | O Email O Text Message                                                  |  |
|                                    | Submit                                                                  |  |
|                                    | < Back to Sign In                                                       |  |
|                                    |                                                                         |  |
|                                    |                                                                         |  |
|                                    |                                                                         |  |
|                                    | Confirm code                                                            |  |
| Pleas                              | e enter with the verification code sended to your phone number or email |  |
|                                    | Verification Code                                                       |  |
|                                    |                                                                         |  |
|                                    | < Back to Sign In                                                       |  |

### How to Reset Your Password

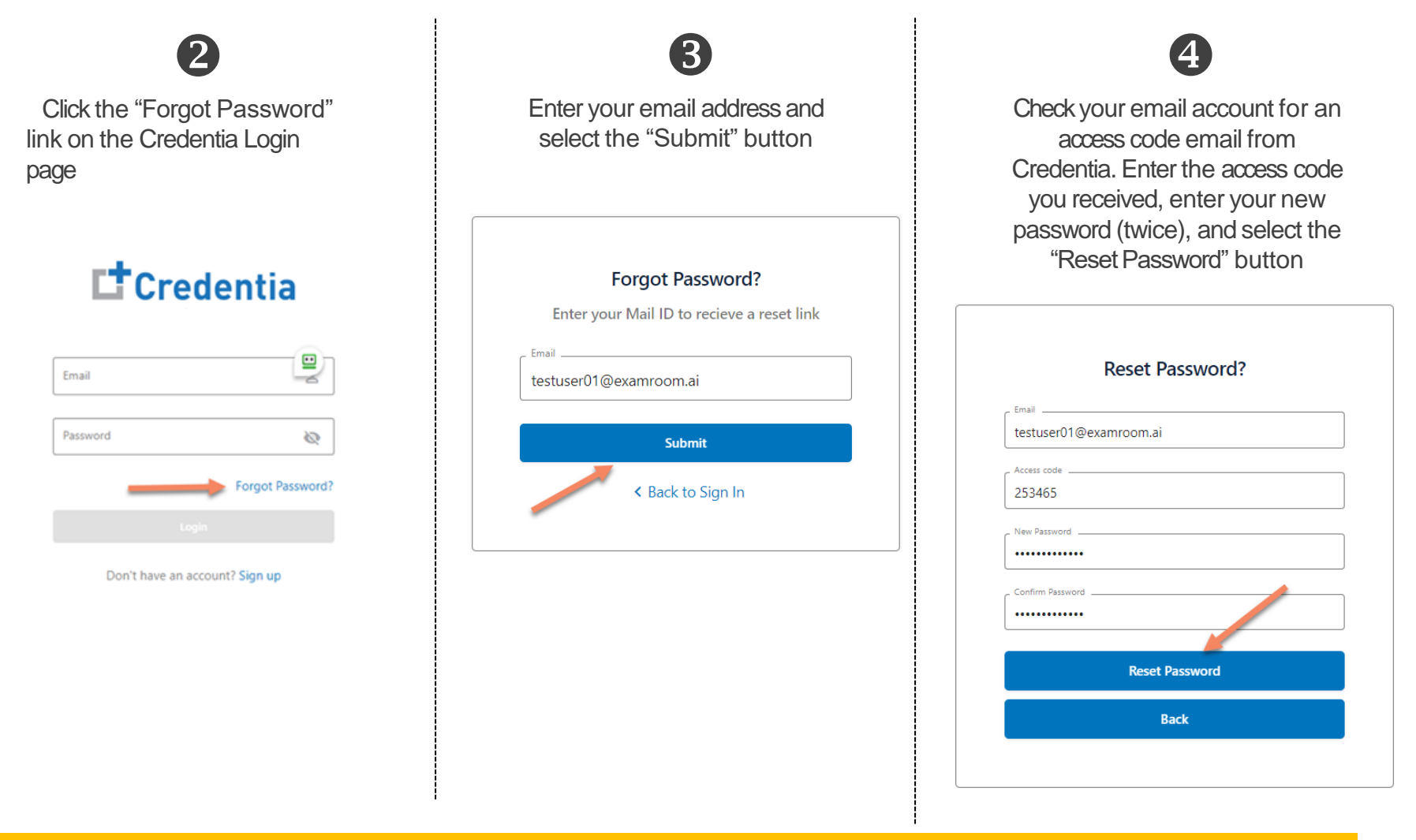

Contact Credentia support if you have forgotten your email address